## **LESSON 15**

# Restarting a Linear Static Analysis of a Simply-Supported Stiffened Plate

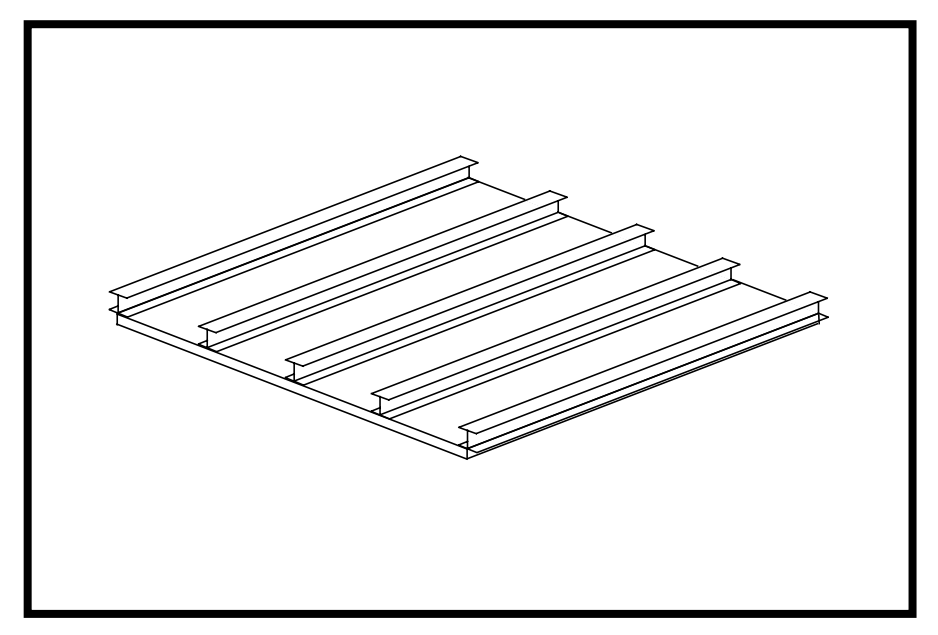

**Objectives:** 

- Restart a previous MSC/NASTRAN Job and request outputs for a new load condition
- In this exercise, we are performing a restart by adding a new loading condition of 1-g gravity load in the negative z-direction.

15-2 MSC/NASTRAN 120 Exercise Workbook - Version 70 (MSC/PATRAN 7.5)

## **Model Description:**

The model used for this exercise is identical to the model used for Lesson 8.

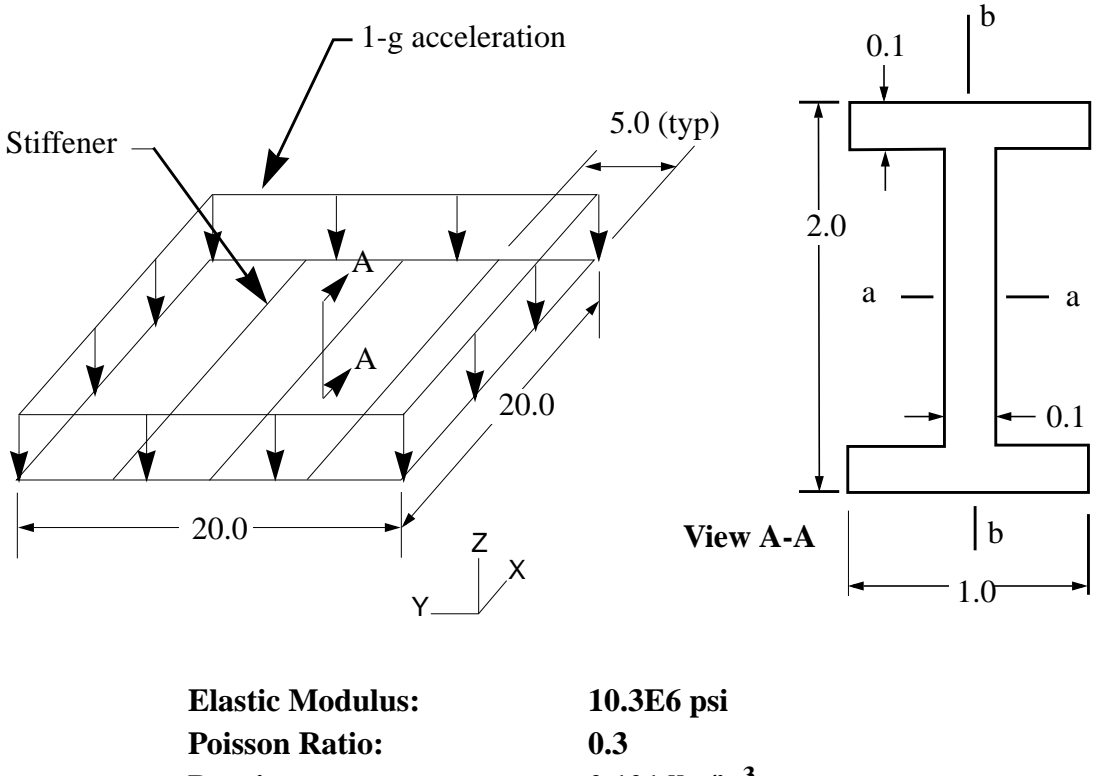

| Poisson Ratio:            | 0.3                       |
|---------------------------|---------------------------|
| Density:                  | 0.101 lbs/in <sup>3</sup> |
| Plate Thickness:          | 0.1 in                    |
| Bar cross sectional area: | 0.38 in <sup>2</sup>      |
| I <sub>aa</sub> :         | 0.2293 in <sup>4</sup>    |
| I <sub>bb</sub> :         | 0.0168 in <sup>4</sup>    |
| J:                        | 0.0013 in <sup>4</sup>    |
|                           |                           |

MSC/NASTRAN 120 Exercise Workbook - Version 70 (MSC/PATRAN 7.5)

### **Exercise Procedure:**

- 1. The input file you will be working with is called **lesson15\_work.bdf**. This input file is identical to solution input file for Exercise 8.
- 2. Submit this file to the MSC/NASTRAN solver for analysis. To do this, find an available xterm window and at the prompt enter:

#### nastran lesson15\_work.bdf

**NOTE: scr=yes** is not used for this exercise; here, we need our MSC/NASTRAN database and related files to perform a restart.

Monitor the run using the UNIX **ps** command.

- 3. When the analysis has completed successfully, use your preferred text-editor to create a Restart input file called **restart\_lesson15.bdf** with additional output requests for a new gravitational load. DO NOT DELETE ANY OF FILES FROM THE FIRST SUBMITTAL.
- 4. Input file items that you will need to consider:

| Entry                   | Comments                                                                                                    |
|-------------------------|----------------------------------------------------------------------------------------------------|
| FMS                     |                                                                                                    |
| ASSIGN                  | Which database should you restart from?                                                                                                    |
| RESTART                 | What version should you use?                                                                                                    |
|                         |                                                                                                    |
| Case Control            |                                                                                                    |
| SUBCASE                 | We want to specify a new load condition. How should we go about doing so? <b>Use 20 as the new SUBCASE identification number.</b>                                 |
| LOAD                    | We want to specify a new load condition. How should we go about doing so?                                                                                         |
| DISPLACEMENT,<br>STRESS | We wish to extract displacements & stresses for the new load condi-<br>tion. How to do we specify this?                                                           |
| Bulk Data<br>(PARAMs)   |                                                                                                    |
| GRAV                    | How do you specify a gravitational load in the -z direction?                                                                                                    |
| 5.                      | After you created your Restart file, submit this file to the MSC/NASTRAN solver for analysis. To do this, find an available xterm window and at the prompt enter: |

MSC/NASTRAN 120 Exercise Workbook - Version 70 (MSC/PATRAN 7.5)

#### nastran restart\_lesson15.bdf scr=yes

Monitor the run using the UNIX **ps** command.

- 5a. When the run is completed, edit the **restart\_lesson15.f06** file and search for the word **FATAL**. If none exists, search for the word **WARNING**. Determine whether or not existing WARNING messages indicate modeling errors.
- 5b. While still editing **restart\_lesson15.f06**, search for the word:

#### **DISPLACE** (spaces are necessary)

What are the components of the displacement vector for GRID 83 for the <u>new</u> SUBCASE 20 (translation only)?

| disp X = |  |
|----------|--|
| disp Y = |  |
| disp Z = |  |

Search for the word:

**S T R E S S (spaces are necessary)** 

What is the axial stress for CBAR 146 for the <u>new</u> SUBCASE 20?

axial stress =

Search for the word:

**Q U A D (spaces are necessary)** 

What are the centroidal Von Mises stresses for CQUAD4 77 for the <u>new</u> SUBCASE 20?

+(**thk**/2): stress =

6. Finally, visualize the results in MSC/PATRAN. Import **both** model & results into a **new** MSC/PATRAN database via the **restart\_lesson15.op2** results file.

#### ♦ Analysis

Action:

Object:

Method:

| Read Output2           |  |
|------------------------|--|
| <b>Result Entities</b> |  |
| Translate              |  |

#### Select Results File...

Filter

Selected Results File:

| OK    |  |
|-------|--|
| Apply |  |

select the desired .op2 file

When translation is completed and the Heartbeat turns green, bring up the **Results** form.

#### ♦ Results

| Action: | Create     |
|---------|------------|
| Object: | Quick Plot |

Choose the desired result case in the **Select Result Cases** list and select the result(s) in the **Select Fringe Result** list and/or in the **Select Deformation Result** list. And hit **Apply** to view the result(s) in the viewport.

If you wish to reset your display graphics to the state it was in before you began post-processing your model, remember to select the broom icon.

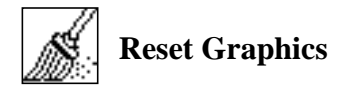

Quit MSC/PATRAN when you have completed this exercise.